#### Security Manager - Updating User Data

1. From the main menu, select Self Service. In the Self Service tab, select Users & Entitlements.

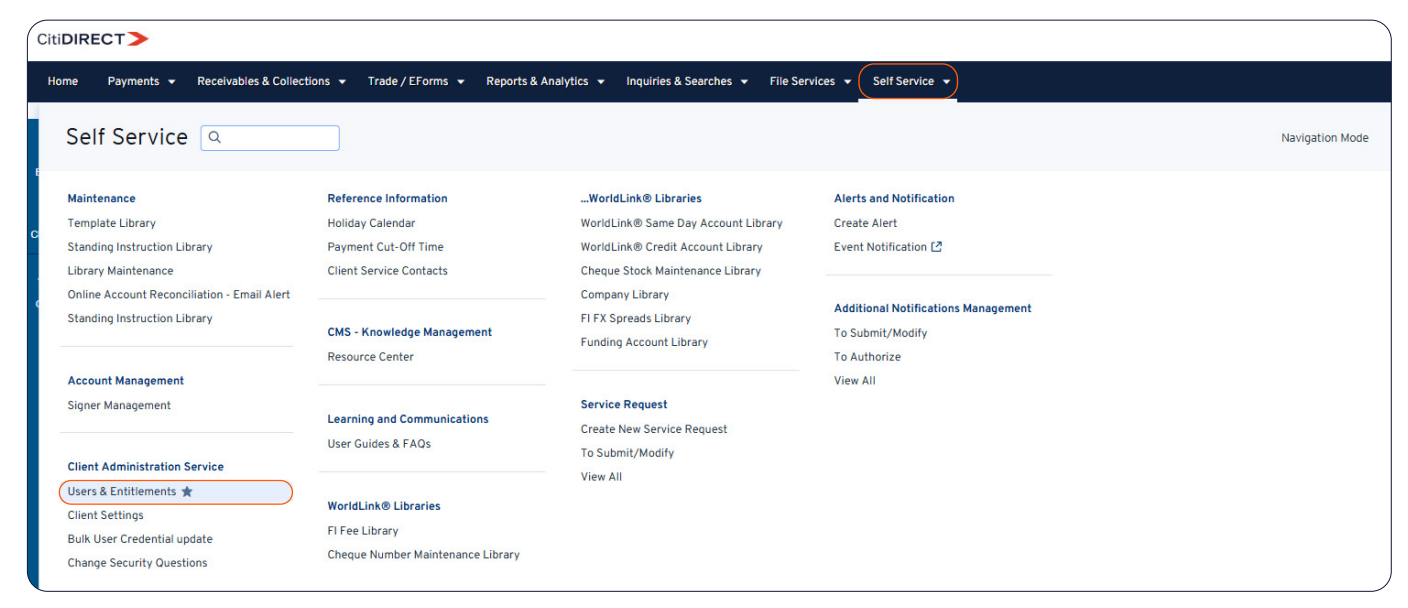

2. A panel will appear on the left. Select Users & Entitlements  $\rightarrow$  Users  $\rightarrow$  All Users.

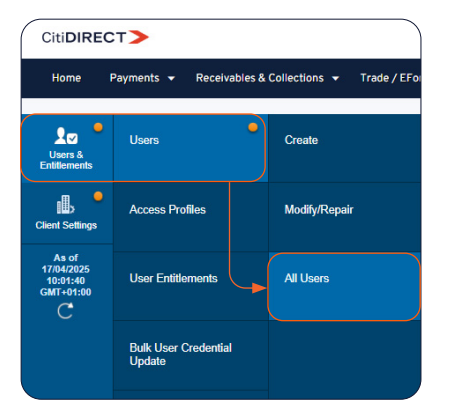

3. Then a list of users will be displayed. Click on the user's name and last name to access the profile.

| e         | Payme | ents 👻       | Rec           | eivables & Coll    | ections 🔻          | Trade / EFo | rms 🔻 | Reports & Analytic         | cs 🔻        | Inquirie  | es & Searches    | <ul> <li>File Servi</li> </ul> | ices 🔻 Self Ser |
|-----------|-------|--------------|---------------|--------------------|--------------------|-------------|-------|----------------------------|-------------|-----------|------------------|--------------------------------|-----------------|
| •         | A     | l Use        | ers (33       | 3)                 |                    |             |       | <b>合</b> 亿                 |             |           |                  |                                |                 |
| ints      | >     | Show S       | Search C      | Criteria           |                    |             |       |                            |             |           |                  |                                |                 |
| e<br>ings | All   | (1 - 33      | of 33)        |                    |                    |             |       | Selected Items: 0          | (As of 17/0 | 14/2025 1 | 10:03:23 GMT+01  | :00) C 🍪                       |                 |
|           |       | User<br>name | User<br>Alias | Worklist<br>status | Access<br>Profiles | User Status | 6     | Credential<br>Registration | ⚠           | 0         | Mobile<br>Access |                                |                 |
| 25<br>3   |       | GOL          | elgo0         | Processed          | 10                 | Active      |       |                            |             |           | YES              |                                |                 |
| 00        |       | GRA          | prgr4         | Processed          | 11                 | Active      |       |                            |             |           | YES              |                                |                 |
|           |       | HAL          | phala         | Processed          | 2                  | Active      |       |                            |             |           | YES              |                                |                 |
|           |       | JASI         | ajasi         | Processed          | 2                  | Active      |       |                            |             |           | YES              |                                |                 |
|           |       | KLIM         | mkli          | Processed          | 10                 | Active      |       |                            |             |           | YES              |                                |                 |
|           |       | KOZ          | anko          | Processed          | 12                 | Active      |       |                            |             |           | YES              |                                |                 |
|           |       | LUK          | allu1         | Processed          | 8                  | Active      |       |                            |             |           | YES              |                                |                 |
|           |       | MAJ          | toma          | Processed          | 10                 | Active      |       |                            |             |           | YES              |                                |                 |
|           |       | MINK         | omin          | Processed          | 2                  | Active      |       |                            |             |           | YES              |                                |                 |
|           |       | NAW          | szna          | Processed          | 10                 | Active      |       |                            |             |           | YES              | -                              |                 |

4. In this window you can change:

- First Name and Last Name (If you change these details, you must also update your AML data, which means providing your ID document with the current details to the bank).
- User status to Active or Inactive (setting the status to Inactive takes away the ability to log into the system)
- Address under the Create new address button, contact details such as Phone number or Email address.
- You can also make a change in the access settings. The options to set are Date, Time in which the user can log into the system and Days of the week

| Payments 👻                                                                                                    | Receivables & Collections 👻                                                                                                    | 🗸 🗸 Trade / EForms 👻 Reports & An                                                                                                    | alytics 👻 Inquiries & Searches                                                                                                    | ✓ File Services  |  |  |
|----------------------------------------------------------------------------------------------------|----------------------------------------------------------------------------------------------------|----------------------------------------------------------------------------------------------------|----------------------------------------------------------------------------------------------------|------------------|--|--|
| Create U<br>Complete ti<br>entitlement                                                                                                    | ser<br>he sections below to define<br>s.                                                                                                    | user information, assign credentials                                                                                                    | and associate *                                                                                                    | = Required Field |  |  |
| Single                                                                                                    | Bulk                                                                                                    |                                                                                                    |                                                                                                    |                  |  |  |
| * First Nam                                                                                                    | ne 🕦                                                                                                    | Middle Name 🕦                                                                                                    | * Last Name 🕦                                                                                                    |                  |  |  |
| TEST                                                                                                    |                                                                                                    | Enter name from official documents                                                                                                    | TEST                                                                                                    |                  |  |  |
| Nickname (                                                                                                    | Ð                                                                                                    | Dept. / Division 👔                                                                                                    | * User Role                                                                                                    |                  |  |  |
|                                                                                                    |                                                                                                    |                                                                                                    | Finance                                                                                                    | ~                |  |  |
| ✓ 1 - User I                                                                                                    | Information                                                                                                    |                                                                                                    | This sect                                                                                                    | ion is required  |  |  |
| Enter gen                                                                                                    | eral user information, addre                                                                                                    | ess and contact details.                                                                                                    |                                                                                                    |                  |  |  |
| User Alias                                                                                                    |                                                                                                    | ★ Status     ● Active ○ Inactive                                                                                                    |                                                                                                    |                  |  |  |
| Initials                                                                                                    |                                                                                                    | Alternate Login ID (1)                                                                                                    | User Manager (i)                                                                                                    |                  |  |  |
| Intuis                                                                                                    |                                                                                                    |                                                                                                    |                                                                                                    | Q                |  |  |
|                                                                                                    |                                                                                                    |                                                                                                    |                                                                                                    |                  |  |  |
| + Employou                                                                                                    |                                                                                                    | * Employee ID                                                                                                    |                                                                                                    |                  |  |  |
| * Employed<br>SOE-ID                                                                                                    | e ID Type                                                                                                    | * Employee ID                                                                                                    |                                                                                                    |                  |  |  |
| Employee     SOE-ID     Address     Click 'The     Click 'Creat     Building/Flo     country/.                                                                                                    | e ID Type  Details  above address is correct' of ate New Address' to enter r oor/Room  Jurisdiction                                                                                                    | * Employee ID<br>check-box to confirm that address de<br>new address details.<br>Street Address 1<br>ul. Senatorska 16<br>State / Province / Territory                                                                      | etails are correct.<br>City<br>WARSZAWA<br>Postal Code / Zip Code                                                                                 |                  |  |  |
| Employee     SOE-ID     Address     Click 'The     Click 'Creat     Building/Flo     e     Country/.     Poland (PL)                                                                                                    | e ID Type  Details  above address is correct' of ate New Address' to enter r oor/Room  Jurisdiction                                                                                                    | * Employee ID<br>check-box to confirm that address de<br>new address details.<br>Street Address 1<br>ul. Senatorska 16<br>State / Province / Territory                                                                      | city<br>WARSZAWA<br>Postal Code / Zip Code<br>00-923                                                                                              |                  |  |  |
| Employee     SOE-ID     Address     Click 'The     Click 'Crea     Building/Fle     Country/.     Poland (PL)     Time Zon                                                                                                    | e ID Type  Details  above address is correct' of ate New Address' to enter r oor/Room  Jurisdiction  e                                                                                                    | * Employee ID<br>check-box to confirm that address de<br>new address details.<br>Street Address 1<br>ul. Senatorska 16<br>State / Province / Territory                                                                      | ctails are correct.<br>City<br>WARSZAWA<br>Postal Code / Zip Code<br>00-923                                                                       |                  |  |  |
| Employee     SOE-ID     Address     Click 'The     Click 'Cree     Building/Fite     Country/.     Poland (PL)     Time Zon     Sarajevo, Si                                                                                                    | e ID Type  Details  above address is correct' o ate New Address' to enter r oor/Room  Jurisdiction  e kopje, Warsaw, Zagreb (EC3)                                                                                                    | * Employee ID<br>check-box to confirm that address de<br>new address details.<br>Street Address 1<br>ul. Senatorska 16<br>State / Province / Territory                                                                      | etails are correct.<br>City<br>WARSZAWA<br>Postal Code / Zip Code<br>00-923                                                                       |                  |  |  |
| Employee     SOE-ID     Address     Click 'The     Click 'The     Click 'Create     Building/Fle     Country/.     Poland (PL)     Time Zon     Sarajevo, Si     * The ab     Create New #                                                                                   | e ID Type                                                                                                    | * Employee ID<br>check-box to confirm that address de<br>new address details.<br>Street Address 1<br>ul. Senatorska 16<br>State / Province / Territory                                                                      | etails are correct.<br>City<br>WARSZAWA<br>Postal Code / Zip Code<br>00-923                                                                       |                  |  |  |
| Employee     SOE-ID     Address     Click 'The     Click 'The     Click 'Creat     Building/File     Country/s     Poland (PL)     Time Zon     Sarajevo, SI     * The ab     Create New A     Contact I     * Talephone                                                     | e ID Type  Details  above address is correct <sup>1</sup> of ate New Address <sup>1</sup> to enter r oor/Room  Jurisdiction  V  e  kopje, Warsaw, Zagreb (EC3) V  ove address is correct  Address  Details  a Code/a Subectiber no / Ext                 | Employee ID     Check-box to confirm that address defew address details.     Street Address 1     U. Senatorska 16     State / Province / Territory                                                                         | etails are correct.<br>City<br>WARSZAWA<br>Postal Code / Zip Code<br>00-923                                                                       |                  |  |  |
| * Employee<br>SOE-ID<br>Address<br>Click 'The<br>Click 'Crea<br>Building/Fk<br>Click 'Crea<br>Building/Fk<br>• Country/,<br>Poland (PL)<br>* Time Zon<br>Sarajevo, Sl<br>Create New A<br>Contact I<br>* Telephone<br>+48 Pol v                                               | e ID Type  Details  above address is correct <sup>1</sup> o ate New Address <sup>1</sup> to enter r oor/Room  Jurisdiction  v e  kopje, Warsaw, Zagreb (EC3) v ove address is correct  Address  Details  code/* Subscriber no./ Ext.  123456789  Fit     | Employee ID      Check-box to confirm that address defew address details.      Street Address 1      U. Senatorska 16      State / Province / Territory      Mobile Country Code/Telephone 3      448 Pol × 12355789        | etails are correct.<br>City<br>WARSZAWA<br>Postal Code / Zip Code<br>00-923<br>• Email ()                                                         |                  |  |  |
| Employee<br>SOE-ID     Address     Click 'The<br>Click 'The<br>Click 'Create<br>Building/Fle     Country/,<br>Poland (PL)     Time Zon<br>Sarajevo, SI     * The ab<br>Create New A<br>Contact I<br>* Telephone<br>+48 Pol v                                                 | e ID Type  Details  above address is correct' o ate New Address' to enter r oor/Room  Jurisdiction  Uurisdiction  Uurisdiction  Details  Code/= Subscriber no./ Ext.  123456789  Ext.                                                                    |                                                                                                    | etails are correct.<br>City<br>WARSZAWA<br>Postal Code / Zip Code<br>00-923                                                                       |                  |  |  |
| Employee<br>SOE-ID     Address     Click 'The<br>Click 'The<br>Click 'Cre:<br>Building/Fle     • Country/,<br>Poland (PL)     * Time Zon<br>Sarajevo, Sl     * The ab<br>Create New /<br>Contact I<br>* Telephone<br>+48 Pol v     Allow Acc                                 | e ID Type  Details  above address is correct' o ate New Address' to enter r oor/Room  Jurisdiction Jurisdiction  ve kopje, Warsaw, Zagreb (EC3) v oove address is correct Address  Details  e Code/* Subscriber no./ Ext.  123456789 Ext.  CESS          | Employee ID      Check-box to confirm that address defined address details.      Street Address 1      U. Senatorska 16      State / Province / Territory      Mobile Country Code/Telephone ()      +48 Pol      123456789 | etails are correct.<br>City<br>WARSZAWA<br>Postal Code / Zip Code<br>00-923<br>• Email ()<br>Test@citi.com                                        |                  |  |  |
| * Employe<br>SOE-ID<br>Address<br>Click 'The<br>Click 'Cre:<br>Building/Fit<br>Click 'Cre:<br>Building/Fit<br>Click 'Cre:<br>Building/Fit<br>Click 'Cre:<br>Building/Fit<br>Contact I<br>* Time Zon<br>Sarajevo, SI<br>Contact I<br>* Telephone<br>+48 Pol. V<br>Allow Acce  | e ID Type  Details  above address is correct' o ate New Address' to enter r oor/Room  Jurisdiction Jurisdiction  v te kopje, Warsaw, Zagreb (EC3) v ove address is correct Address Details e Code/* Subscriber no./ Ext. 123456789 Ext. CeSS             |                                                                                                    | etails are correct.<br>City<br>WARSZAWA<br>Postal Code / Zip Code<br>00-923<br>• Email ()<br>Test@citi.com                                        |                  |  |  |
| Employee     SOE-ID     Address     Click 'The     Click 'The     Click 'Create     Building/Fil     • Country/,     Poland (PL)     * Time Zon     Sarajevo, Si     * The ab     Create New A     Contact I     * Telephone     +48 Pol.      Allow Acc     • Date     From | e ID Type  Details  above address is correct' o ate New Address' to enter r oor/Room  Jurisdiction Jurisdiction V  te  kopje, Warsaw, Zagreb (EC3) V  toove address is correct  Address  Details  e Code/* Subscriber no./ Ext.  123456789 Ext.  CeSs To |                                                                                                    | etails are correct.<br>City<br>WARSZAWA<br>Postal Code / Zip Code<br>00-923<br>• Email ()<br>Test@citi.com<br>Days of the week<br>SUN © MON © TUE |                  |  |  |

5. After making changes, click the Submit button at the very bottom. An information window will appear in the AML topic. If you want to make changes, select Yes.

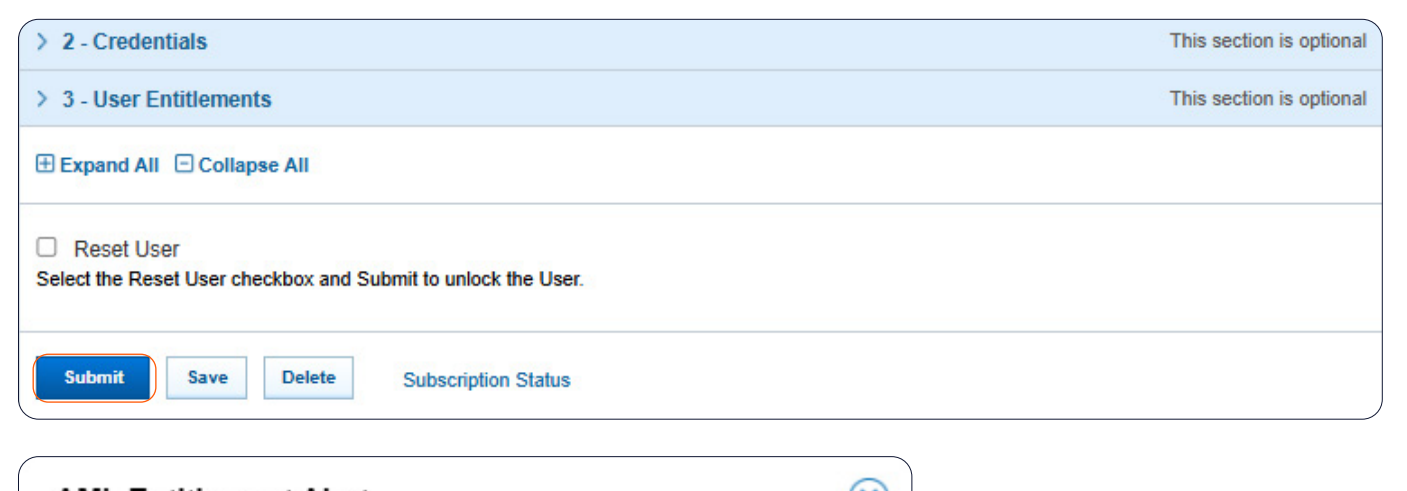

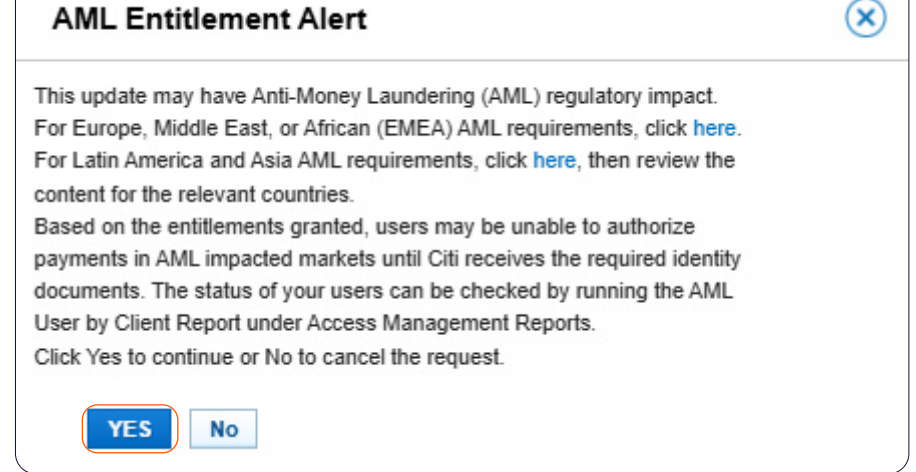

6. After making changes, a message will appear that the user profile has been sent for authorization.

| CitiDIRECT>                                  |                                                                                                    |    |                               |  |  |  |  |  |  |  |  |
|----------------------------------------------|----------------------------------------------------------------------------------------------------|----|-------------------------------|--|--|--|--|--|--|--|--|
| Home                                         | Payments ▼ Receivables & Collections ▼ Trade / EForms ▼ Reports & Analytic                                                                  | :s | ile Services 👻 Self Service 👻 |  |  |  |  |  |  |  |  |
| Users &<br>Entitlements<br>Client Settings   | All Users (33)  Confirmation  The User has been sent for authorization.  1. You can track the record status in the <u>All Users</u> section | 80 |                               |  |  |  |  |  |  |  |  |
| As of<br>17/04/2025<br>10:07:37<br>GMT+01:00 | ③ Send An Alert<br>You can <u>send an alert</u> to the authorizer(s) to let them know about this change.                                    |    |                               |  |  |  |  |  |  |  |  |
|                                              | > Show Search Criteria                                                                                                    |    |                               |  |  |  |  |  |  |  |  |

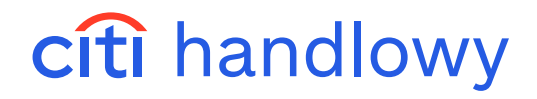

7. The Security Manager can authorize by going to Self Service → Users & Entitlements → Users → Authorize (the administrator cannot authorize changes made by himself/herself).

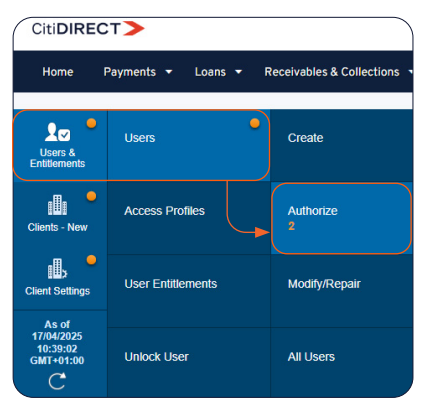

8. Then select the user and click Authorize. You can also select Send To Repair which will send the process back to the creator to the Modify/fix tab, or Reject to completely reject the changes.

| Au | thoriz             | e Us          | ers (1)      |                          |                    |                   |                  |                             | ¢ | CZ |
|----|--------------------|---------------|--------------|--------------------------|--------------------|-------------------|------------------|-----------------------------|---|----|
| >  | Show S             | earch (       | Criteria     |                          |                    |                   |                  |                             |   |    |
| Au | thorize            | (1 - 1 o      | f 1)         |                          |                    | Selected Ite      | ms: 1 (As of 17/ | 04/2025 10:40:35 GMT+01:00) | С | ŝ  |
|    | User<br>name<br>2▲ | User<br>Alias | Action       | Worklist status          | Access<br>Profiles | User Status<br>1▲ |                  |                             |   |    |
|    | OST                | bao           | F            | Pending Authorization to | 2                  | Active            |                  |                             |   |    |
| Au | thorize            | S             | end To Repai | r Reject                 |                    |                   |                  |                             |   |    |